# Registering for a Keystone Login & Signing In to PA-SHARE

**Becoming a PA-SHARE registered user is a two-step process.** You must first register for a Keystone Login account and then sign in to PA-SHARE. Keystone login is the commonwealth's online user authentication system. Once you have signed in to PA-SHARE, you are considered a Basic user.

**Note!** If you work for the Commonwealth of Pennsylvania and have a "pa.gov" email, you do not need to register for a Keystone login. You will sign in to PA-SHARE with your CWOPA email and password.

### Step 1: Keystone Login Registration: keystonelogin.pa.gov

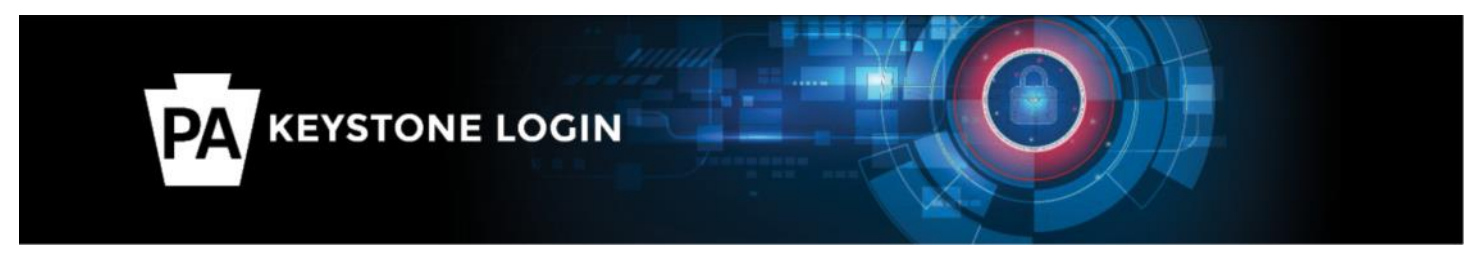

**Go to the Keystone login website and click "Register" to create your personal Keystone login.** The username and password you create here will be your username and password for PA-SHARE. *Wait at least 30 minutes between creating your Keystone login and signing in to PA-SHARE.* 

**Important!** Your username cannot be your email address or include any special characters like @#% and you must include an email address in the "Contact Information" section to sign in to PA-SHARE.

If you have a Keystone login, click "Log In" to sign in to verify your credentials work and your email is listed before signing in to PA-SHARE. Keystone login help can assist with resetting a username and account problems.

### Step 2: Sign in to PA-SHARE: https://share.phmc.pa.gov/

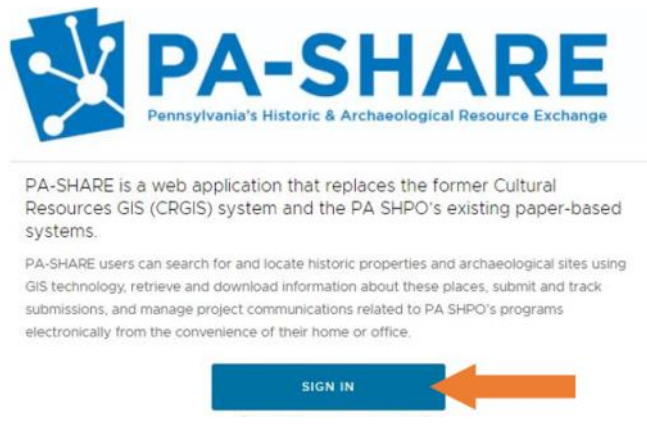

**Go to the PA-SHARE website and click "Sign In."** PA-SHARE can be used in Chrome, Edge or Firefox. Internet Explorer is not supported.

Next, a disclaimer window will appear. Click "I Accept" to continue. **Important!** Make sure your browser is set to allow pop-ups.

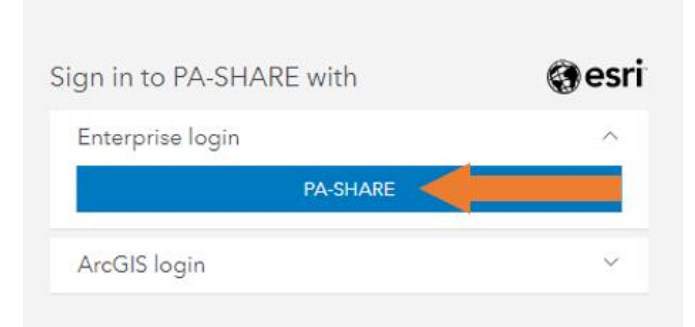

After the disclaimer disappears, a window titled "Sign In to PA-SHARE with" will appear.

**Click the blue "PA-SHARE" button in the "Enterprise login" box.** If you do see the blue "PA-SHARE" button, click in the "Enterprise login" box to open it.

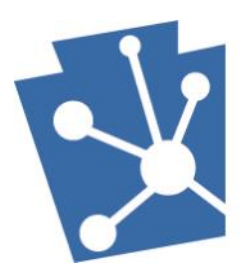

## Registering for a Keystone Login & Signing In to PA-SHARE

#### Step 2: Sign in to PA-SHARE (cont'd)

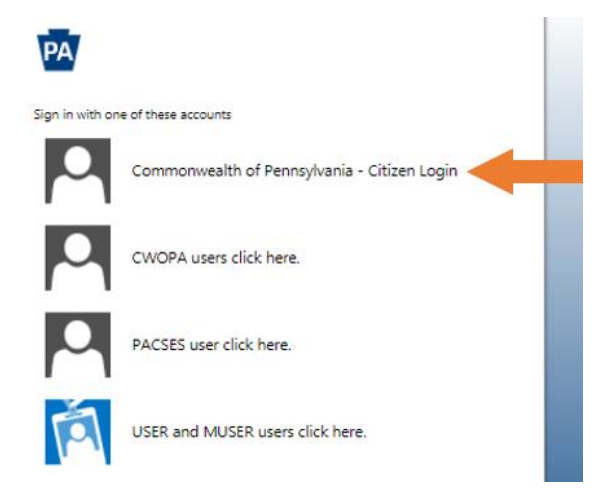

Next, another window titled "Sign in with one of these accounts" will appear on your screen.

Click "Commonwealth of Pennsylvania – Citizen Login" to log in using your Keystone login.

### Commonwealth Of Pennsylvania -Citizen Login Username Password Sign in

Finally, a third window titled "Commonwealth of Pennsylvania – Citizen Login" will appear on your screen.

Type in your Keystone login username and password and then click "Sign in."

You have successfully signed in as a registered user with Keystone Login when you see the "Welcome to PA-SHARE" screen.

| PA-SHARE Home Submit Search                                                                                                    | ල දු. Wraten 103                                                                                                    |
|----------------------------------------------------------------------------------------------------|----------------------------------------------------------------------------------------------------|
| Welcome to PA-SHARE                                                                                                    | Home                                                                                                    |
| PA-SHARE Bulletin Board:<br>TEST                                                                                                    | Subscribe to PA-SHARE     Different types of accounts for different types of users     Full data and functionality with Pro and Business accounts     Request Archaeology Privileges |
| Search the PA-SHARE database for:     A historic resource     An archaeological site (approved registered users only)     A historic resource or archaeological site survey report (registered subscription users only) | Access your "My Projects" dashboard:<br>• For registered Professional subscribers only<br>• Saved Projects<br>• Project Status and Correspondence                                    |
| Submit to the PA SHPO:     A project or application     A hatonic resource or archaeological site     A Preservation Success Story                                                                                      | Access your organization's dashboard:  • For registered Professional and Business subscribers only  • Project management  • User management                                          |
| Connect with the PA SHPO to:  Get help with PA-SHARE  Request information about PA SHPO's programs  Learn more about preservation in Pennsylvania                                                                       | Learn more about PA-SHARE:<br>• PA-SHARE FAGs<br>• Tutonials<br>• User's Guide                                                                                                    |

**Need Help?** Contact the PA-SHARE Help Desk at pashare@pa.gov